## Data Management Plan Quick Guide

## Creating a Data Management Plan

From the **Ethics** menu select **Create Application**, this will generate the initial form where you can enter the basic details about your application.

| Project               | ~                                                                                                    |   |
|-----------------------|----------------------------------------------------------------------------------------------------|---|
| * Title               | The Bureaucracy of Brilliance: Highlighting the importance of high qualit                                                                                                    | ⊘ |
| * Project Dates       | From: 4 Nov 2024                                                                                                    |   |
| Funder                | ~                                                                                                    |   |
| Project Description 🕄 | This project aims to conduct a thorough review of the significance of<br>high quality research governance in ensuring integrity, reliability and<br>ethical conduct of research activities. By examining existing literature,<br>case studies, and regulatory frameworks, this study will delve into the<br>multifaceted aspects of research governance, including its impact on<br>research quality, trust, and societal benefit. |   |

Once you have completed the initial form, you will be presented with some options on the **Scope** tab. Here you should select **Data Management Plan**.

| Ethics Application: The Bureaucracy Of Brilliance: Highlighting The Importance Of High Quality Research Governance                                                                                                    |
|----------------------------------------------------------------------------------------------------|
| Summary Details Scope 3 Data Management 14 Documents Versions Comments                                                                                                    |
| Scope                                                                                                    |
| A There are 3 required responses.                                                                                                    |
|                                                                                                    |
| Which form do you require?                                                                                                    |
| Please select the relevant forms from the options below.                                                                                                    |
| <ul> <li>Ethics and Data Management Plan</li> </ul>                                                                                                    |
| Data Management Plan                                                                                                    |
| All research projects will require a Data Management Plan. If you are unsure whether your project requires ethical review, please contact your School Integrity Com<br>office/research-integrity/Pages/integrity-committees.aspx. |
| For guidance documents or information about completing your ethics application and Data Management Plan, visit https://staff.napier.ac.uk/services/research-innov<br>You can also contact RDM@napier.ac.uk for help and advice.   |

You will have two tabs to complete, **Scope** and **Data Management.** These tabs will have questions and free text fields to complete. The **Document** tab should be used to upload any relevant documentation to support your application.

There are some mandatory questions, these are highlighted with a red marker and will help to create a comprehensive Data Management Plan for your project.

Where and how will data be stored during the project? 🚯 
Briefly describe how data will be stored, backed-up, managed and curated in the short to medium term.
Research data should be stored on the University's X:drive (V:Drive for students). University-managed data storage is resilient, with multiple copies stored in more than one physical location and protection
against corruption. Daily backups are kept for 14 days and monthly backups for an additional year. If your research involves human participants, the information provided here should align with your participant
information sheet and your data protection compliance checklist.

• You can find helpful information and links to guidance and resources by clicking on the blue information button beside a question.

Once you have completed the application and uploaded any documentation, you can click **Submit Application**. Select **Yes, Confirmed** once you have read and agreed to the declaration. Once submitted, your DMP will be sent to the Head of Research Governance for review. You will receive a notification from Worktribe once your Data Management Plan has been reviewed.

| Ethics Application: The Bureaucracy Of Brilliance: Highlighting The Importance Of High Quality Research Governance                                                 |                    |   |
|----------------------------------------------------------------------------------------------------|--------------------|---|
| In Progress by you                                                                                                    | Submit Application | • |
| Summary Details Scope Data Management Documents Versions Comments                                                                                                  |                    |   |
| Data Management                                                                                                    | Ξ                  | • |
|                                                                                                    |                    |   |
| Data Management Plan                                                                                                    | Ø                  | > |
| Please visit our intranet pages for more information about writing your Data Management Plan. Here you will find guidance documents, videos and some example DMPs. |                    |   |
| You can also contact RDM@napier.ac.uk for help and advice, please include a link to your application.                                                              |                    |   |
|                                                                                                    |                    |   |
| What data will be collected and used during the project?                                                                                                    | 9                  | 2 |

You can find more information on the <u>Research, Innovation & Enterprise intranet pages</u>, including full Ethics and Data Management Plan Guidance and example DMPs. If you have any questions, please contact <u>RDM@napier.ac.uk</u>.